## Granite Updating Internal Caller ID from the Admin Portal

Log into the Admin portal

 Image
 Image
 Image
 Image
 Image
 Image
 Image
 Image
 Image
 Image
 Image
 Image
 Image
 Image
 Image
 Image
 Image
 Image
 Image
 Image
 Image
 Image
 Image
 Image
 Image
 Image
 Image
 Image
 Image
 Image
 Image
 Image
 Image
 Image
 Image
 Image
 Image
 Image
 Image
 Image
 Image
 Image
 Image
 Image
 Image
 Image
 Image
 Image
 Image
 Image
 Image
 Image
 Image
 Image
 Image
 Image
 Image
 Image
 Image
 Image
 Image
 Image
 Image
 Image
 Image
 Image
 Image
 Image
 Image
 Image
 Image
 Image
 Image
 Image
 Image
 Image
 Image
 Image
 Image
 Image
 Image
 Image
 Image
 Image
 Image
 Image
 Image
 Image
 Image
 Image
 Image
 Image
 Image
 Image
 Image
 Image
 <th

Granite

In the "**Users**" tab under the "**All Lines**" header. Locate the name of the person for whom you would like to update the internal caller ID (you can search for the name/number/label in the "**Search for.**" field):

|                                    | Business Group Admin Portal                            |                       | E         |
|------------------------------------|--------------------------------------------------------|-----------------------|-----------|
| Home                               | Hears in Department                                    |                       |           |
| Groups                             |                                                        | •                     |           |
| Hunt Groups (MLHGs)                | Move selected to:Select Department • Move              |                       |           |
| Call Pickup Groups                 |                                                        |                       |           |
| All Lines                          | Telephone Number Ext. Name                             | Department            |           |
| Users                              | Lauren                                                 | any field             | ,         |
| ) Attendants                       |                                                        |                       |           |
| # Group Access                     | (617) 249 9932 Lauren                                  | Carolyn's Lcoat       | Actions 1 |
| Phones                             | (617) 249 9933     Lauren Customer Training HPBX Group | Admin Carolyn's Lcoat | Actions 1 |
| ervices                            | (617) 249 9937     Lauren New Employee Customer Train  | ng HP store 1234      | Actions 1 |
| Departments                        |                                                        |                       |           |
| Short Codes                        |                                                        |                       |           |
| ■ Account Codes                    |                                                        |                       |           |
| L Extensions                       |                                                        |                       |           |
| 🗧 Call Logs                        |                                                        |                       |           |
| Music on Hold 🗹                    |                                                        |                       |           |
| <ul> <li>Misc. Settings</li> </ul> |                                                        |                       |           |
| 7 Help                             |                                                        |                       |           |

I Send Feedback

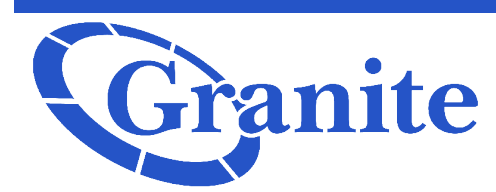

## Granite Updating Internal Caller ID from the Admin Portal

| Granite                                                                                                    |                                                                                                    |                                                                           |                                                     |                                                                                  |             |  |
|----------------------------------------------------------------------------------------------------|----------------------------------------------------------------------------------------------------|---------------------------------------------------------------------------|-----------------------------------------------------|----------------------------------------------------------------------------------|-------------|--|
|                                                                                                    | Business Group Admin Portal                                                                            |                                                                           |                                                     |                                                                                  | Executive 🗸 |  |
| Home<br>Groups<br>••• Hunt Groups (MLHGs)<br>••• Call Pickup Groups                                                                              | Users in Departme                                                                                      | ent: View All artment                                                     | T                                                   |                                                                                  |             |  |
|                                                                                                    | Telephone Number Ext.                                                                                  | Name                                                                      | Depart                                              | ment                                                                             |             |  |
| Ordens     Attendants     Group Access     Phones Services                                                                                       | <ul> <li>617) 249 9932</li> <li>617) 249 9933</li> <li>617) 249 9933</li> <li>617) 249 9937</li> </ul> | Lauren<br>Lauren Customer Training HPBX C<br>Lauren New Employee Customer | Caroly<br>Group Admin Caroly<br>Training HP store 1 | View individual setting<br>Edit personal details<br>Reset line<br>Unlock account | <b>j</b> 5  |  |
| Departments Short Codes Count Codes Count Codes Extensions Count Codes Count Codes Market Count Codes Market Count Codes Market Count Code Count |                                                                                                    |                                                                           |                                                     |                                                                                  | _           |  |
| ··· Misc. Settings                                                                                                    |                                                                                                    |                                                                           |                                                     |                                                                                  |             |  |

Click "Actions":

The click "View Individual Settings" A second window will pop up:

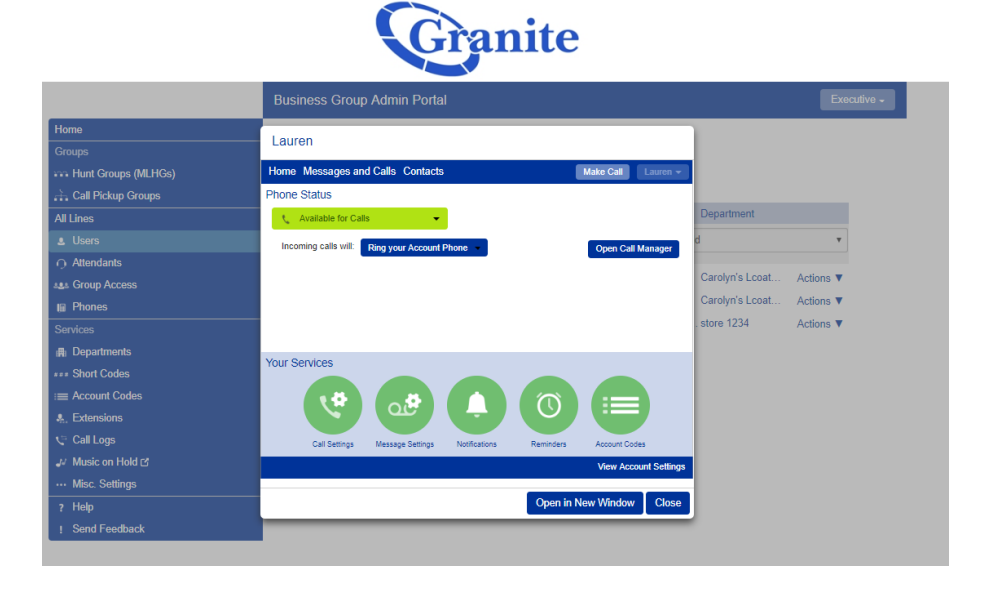

Send Feedback

Granite Updating Internal Caller ID from the Admin Portal

| Click " <b>C</b> a | all Settings" | under the |
|--------------------|---------------|-----------|
| "Your Se           | rvices" hea   | der.      |

Under "**General**", in the field that reads "**If not withheld**, **signal my name as:**" type the name you would like to use.

When you are satisfied, click "**Apply**"

| Lauren                                                                                                    |                                                |              |
|----------------------------------------------------------------------------------------------------|------------------------------------------------|--------------|
| Back Messages and Calls Contacts                                                                                                    | Make Call                                      | Lauren +     |
| Call Settings Settings Notifications Reminders Account Codes                                                                                                    |                                                |              |
| Call Settings                                                                                                    |                                                |              |
| * General                                                                                                    |                                                |              |
| Caller transfer is not available as no operator number has be<br>Withhold caller ID when making calls<br>If not withheld, signal my name as: Lauren<br>Provide caller ID for incoming calls<br>Provide caller name for incoming calls<br>Call Forwarding                                                                                                    | en set for your business group                 | ə.           |
|                                                                                                    | View Acco                                      | unt Settings |
|                                                                                                    | Open in New Window                             | Close        |
|                                                                                                    |                                                |              |
| Lauren                                                                                                    |                                                |              |
| Lauren K Back Messages and Calls Contacts                                                                                                    | Make Call                                      | Lauren +     |
| Lauren<br>Call Call Calls Contacts<br>Call Call Message And Calls Contacts<br>Call Message Notifications Reminders Codes                                                                                                    | Make Call                                      | Lauren +     |
| Lauren<br>Call Settings Call Settings                                                                                                    | Make Call                                      | Lauren +     |
| Lauren<br>Call Settings<br>Call Settings<br>Call | Make Call Apply en set for your business group | Lauren +     |
| Lauren         Image: Settings         Call         Settings         Detifications         Call Settings         Image: Settings         Image: Settings                                                                                                    | Make Call Apply en set for your business group | Lauren -     |
| Lauren         Image: Settings         Image: Settings         Image: Setings                                                                                                    | Make Call Apply en set for your business group | Cancel       |
| Lauren         Image: Settings         Image: Settings         Image: Setings                                                                                                    | Make Call Apply en set for your business group | Lauren +     |
| Lauren         Image: Settings         Image: Settings         Image: Setings                                                                                                    | Make Call Apply en set for your business group | Cancel       |